## スマートフォンアプリで利用したい方のマチコミ登録 手順書

アプリでの登録メリット

◎ご兄弟が通っている学校等でマチコミを採用している場合、アプリでそれぞれの学校連絡をすべて確認できます。

## 手順1.事前準備(記入しておくとこの後の作業がスムースです)

①スマートフォンで受信できるあなたのメールアドレス(手順3.③で使用します)

@

②「@machicomi.jp」からのメールが受信できるように「ドメイン指定受信設定」をしてください。

③ 鳥取緑風高校のマチコミ登録アドレス → 定時制「aczf4457 @machicomi.jp」(手順3. ⑥で使用)

通信制「aczf7732@machicomi.jp」(手順3.⑥で使用)

手順2.ご自身のスマートフォンのOSの種類を下記2種類から選んでアプリをインストールしてください。

iPhone以外(Ăndroid OS)の方

①画面上のĠoogle playで「マチコミ」を検索し、スマートフォンにアプリをインストールする。(無料) →インストールしたら手順3.①へ

<sup>ァィフォーン ァイオーエス</sup> **iPhone**(iOS)の方

> ①画面上のApp Storeで「マチコミ」を検索し、スマートフォンにアプリをインストールする。(無料) →インストールしたら手順3.①へ

## 手順3.登録作業

①アプリを起動し、「新規登録」を押してください。

②利用規約を確認し、「同意」を押してください。

③新規登録画面が表示されますので、以下すべて入力してください。

・スマートフォンで受信できるメールアドレスを入力する。 ※機種変更に備えて忘れないようお願いします。

・パスワード入力画面に数字6桁の任意の数字を入力する。 ※機種変更に備えて忘れないようお願いします。

・PINコードの入力画面に数字4桁の任意の数字を入力する。※機種変更に備えて忘れないようお願いします。 ④ ③で登録したアドレスに「認証コード」がメールで送られてきます。その認証コードをアプリに入力してください。 ⑤ユーザー情報入力画面が表示されますが、画面の一番下からスキップ(省略)してください。

⑥「グループを追加する」を押して、手順1の③に書いてある登録アドレス(自分の課程)を入力してください。

⑦名前のみ入力する画面になりますので、こちらは入力してください。外部に名前が表示されることはありません。 ⑧アプリのトップ画面に戻っていただいて、鳥取緑風高校が表示されていれば成功です。おつかれさまでした。

## メールの受信で利用したい方のマチコミ登録 手順書

(従来型携帯電話の方およびスマートフォンの方で「マチコミ」アプリを利用しない方)

手順1 下記の「登録用メールアドレス」宛てに空メールを送信してください。

※「空メール」は件名、本文を付けないメールです。

鳥取緑風高校のマチコミ登録アドレス

<sup>エーシーゼットエフ4457</sup> 定時制「aczf4457@machicomi.jp」

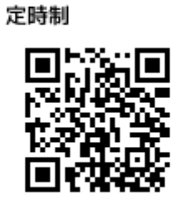

<u>通信制</u>「aczf7732@machicomi.jp」

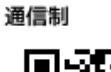

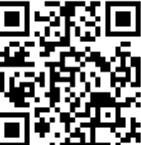

手続きに必要な情報が折り返し、メールで届きます。

※届かない場合は、「@machicomi.jp」からのメールが受信できるように各自の携帯電話および スマートフォンの「ドメイン指定受信設定」を確認してください。

手順2 届いたメール内の「<従来型携帯電話をご利用の方>」の URL にアクセスしてください。

手順3 表示された画面の手順に沿ってグループの登録を行なってください。